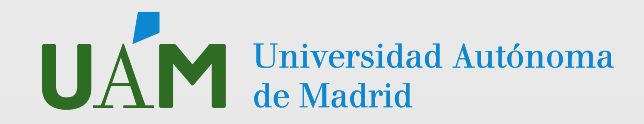

## INSCRIPCIÓN PRÁCTICAS CURRICULARES ESCUELA POLITÉCNICA SUPERIOR 2025-26

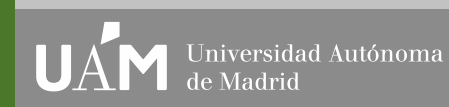

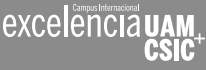

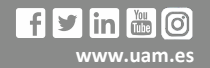

PASO 1 Accede a <u>SIGMA</u> con tu cuenta de usuario y contraseña.

**UAM** Universidad Autónoma de Madrid

PASO 2 En el menú verde de la izquierda, haz clic en la opción "**Trab. Fin de Estudios y Pr. Empresa**".

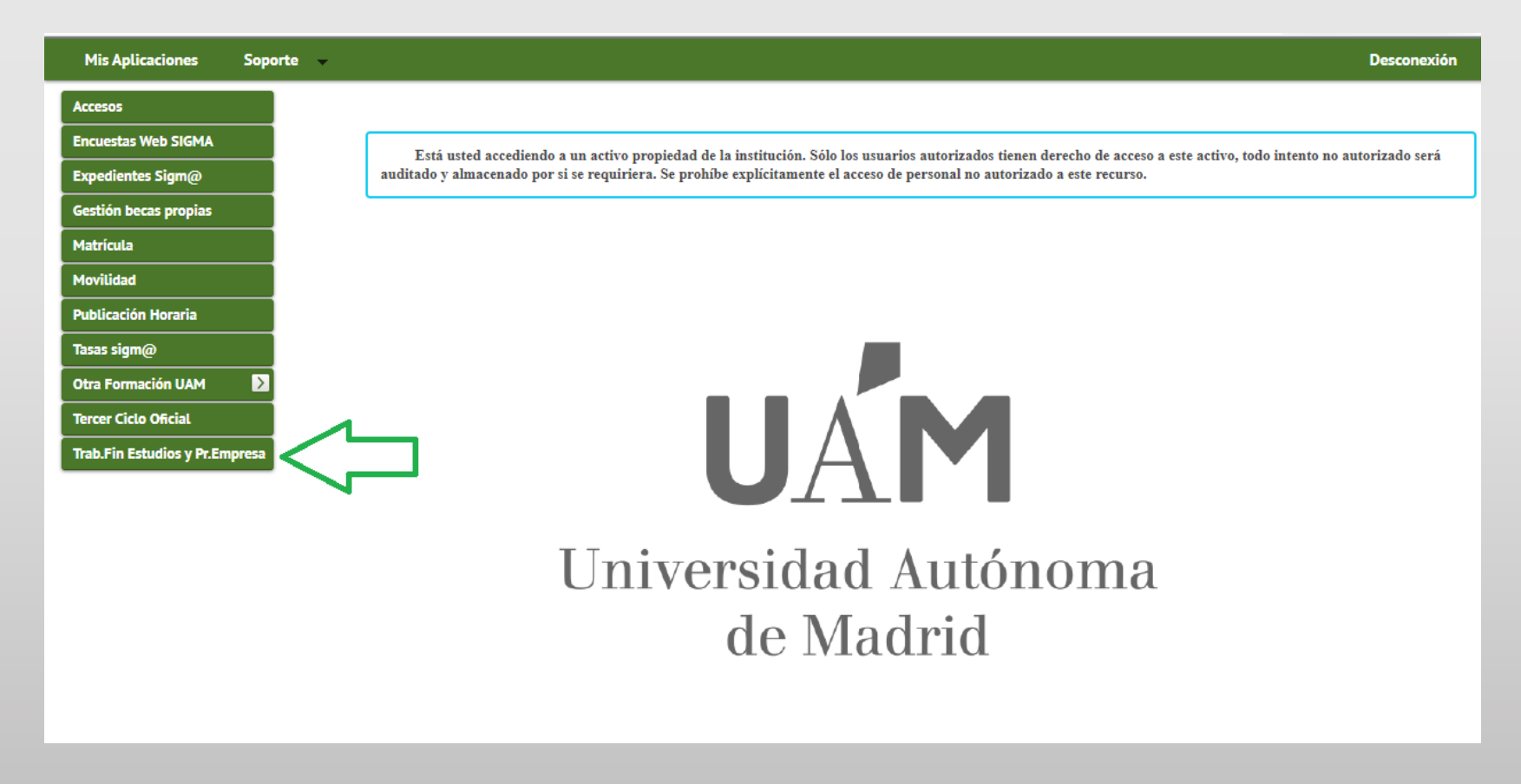

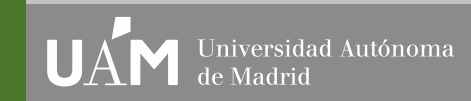

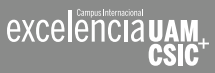

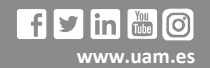

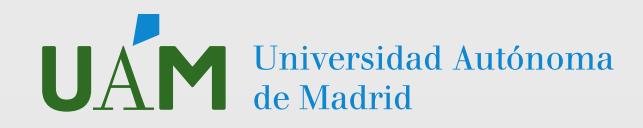

**PASO 3** En el menú verde de la izquierda, en la opción "Inscripción", Haz clic en la opción "**Inscripción alumno**".

| <ul> <li>Inscripción</li> <li>Asignación</li> <li>Espacio atunno</li> <li>UAM Atunno</li> <li>SIGMA Atunno</li> <li>SIGMA Atunno</li> <li>UINI VERSIDADA AUTÓNOMA<br/>de Madrid</li> </ul> | Mis Aplicaciones Soporte 🗸                                                                                                    | арана (1997).<br>Спорта страна (1997).<br>Спорта страна (1997). | lesconexión |
|----------------------------------------------------------------------------------------------------|----------------------------------------------------------------------------------------------------|-----------------------------------------------------------------|-------------|
|                                                                                                    | <ul> <li>Inscripción</li> <li>Inscripción alumno</li> <li>Inscripción Prácticas Internacionales</li> <li>Asignación</li> <li>Espacio alumno</li> <li>UAM-Alumno</li> <li>SIGMA-Alumno</li> </ul> | <b>UAM</b><br>Universidad Autónoma<br>de Madrid                 |             |

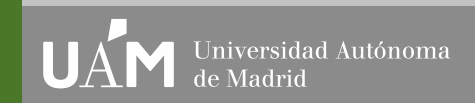

excelenciauai

CSIC

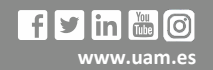

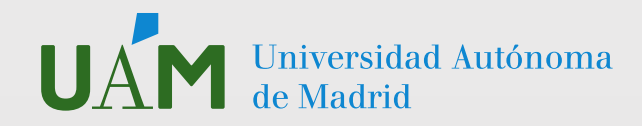

**PASO 4** Utiliza esta pantalla para introducir los datos correctos e inscribirte en la bolsa de prácticas CURRICULARES con el CÓDIGO que corresponde. Recuerda: debes estar matriculado en la esta escuela.

TIPO DE BECA Ninguna TIPO DE ASIGNATURA 17 Prácticas de Empresa Especial AÑO ACADÉMICO 2025-2026 PERIODO Deja este campo "sin definir". No pongas nada aquí. CONVOCATORIA Haz clic en la modalidad de bolsa de prácticas que estés buscando:

**1762 Prácticas Curriculares EPS 2025/26.** Haz clic en "Aceptar" y no te preocupes si dejas el resto de campos en blanco o sin marcar.

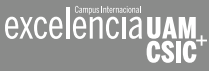

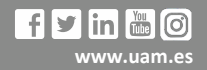

|                  |                                |   | Inscripción de estu               | idiante                         | án alumna           |             |             |   |
|------------------|--------------------------------|---|-----------------------------------|---------------------------------|---------------------|-------------|-------------|---|
| Inscript         | ión                            | ~ | riabajos ini greco y practicas en | uresa > riscripcion > riscripci |                     |             |             |   |
| Inscri           | ipción alumno                  |   | ← Volver                          |                                 |                     |             |             |   |
| Inscri<br>Intern | ipción Prácticas<br>nacionales |   | Ofertas disponibles               |                                 |                     |             |             |   |
| Asignaci         | ón                             | < | Prácticas UAM                     | Ninguna                         |                     |             |             | ~ |
| Espacio a        | alumno                         |   | Tipo de asignatura                | 17: Prácticas de Empr           | esa especial        |             |             | ~ |
|                  |                                |   | Año Académico                     | 2025/26                         | ~                   | Periodo     | Sin definir | ~ |
|                  |                                |   | Convocatoria                      | 1762 Prácticas Curri            | culares EPS 2025/26 |             |             | ~ |
|                  |                                |   | Desde Fecha                       |                                 | <b>#</b>            | Hasta Fecha |             |   |
|                  |                                |   | Localidad                         | Cualquiera                      | ~                   | Turno       | Indiferente | ~ |
|                  |                                |   | Periodo de la oferta              | Cualquiera                      |                     |             |             | ~ |

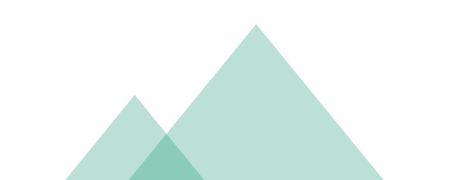

UAM Universidad Autónoma de Madrid

- PASO 5 ✓ La selección se realiza haciendo clic en + las ofertas que estén publicadas.
  - ✓ Puedes seleccionar hasta 10 ofertas.
  - ✓ Clicando en la propia oferta puedes ver más información de la oferta.
  - ✓ Una vez elegidas las ofertas, haz clic en "ACEPTAR".
  - ✓ La universidad se limita a gestionar los CV de los candidatos, pero es la empresa la que decide la admisión en prácticas de un estudiante.

| Inscripción alumno<br>Inscripción Prácticas Internacionales | Inscripc | ión de ofe              | ertas                                      |                                                                  |               |                       |                      |            |                 |                  |
|-------------------------------------------------------------|----------|-------------------------|--------------------------------------------|------------------------------------------------------------------|---------------|-----------------------|----------------------|------------|-----------------|------------------|
| Asignación                                                  | (        |                         |                                            |                                                                  | EXPEDIENT     | Е                     |                      |            |                 |                  |
| Espacio alumno                                              |          |                         |                                            |                                                                  | CONVOCATO     | RIA ———               |                      |            |                 |                  |
|                                                             |          |                         |                                            |                                                                  | ONES SELECCIO | NADAS (1)             |                      |            |                 |                  |
|                                                             |          | Orden de<br>preferencia | Oferta                                     | Departamento/<br>Área/Servicio donde se<br>realizará la práctica | Institución   | Plazas<br>disponibles | Tumo                 | Remunerada | Tutor académico | Ti<br>Renunciabo |
|                                                             | ×        | 1                       | 1762 Prácticas<br>curriculares EPS 2025/26 |                                                                  |               | 1000                  | Indiferente 🗸        | No         |                 | 1                |
|                                                             |          |                         |                                            | ■ LISTADO DE OFERTAS.                                            | tver 🗸 🗸      | Aceptar               | ÁXIMO DE <b>49</b> – |            |                 |                  |

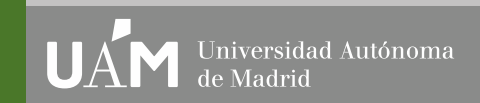

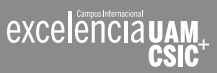

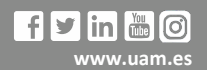

## PASO 6

Inscrip Inscrip

Crea tu CV. Debes completar todos los datos de tu CV: turno, becas, otros estudios, formación, idiomas, informática, etc. Si no cumplimentas este paso, tu CV no podemos enviar tu CV a ninguna empresas o institución.

|         |                                       |                                                 |                         | and a second second |             |
|---------|---------------------------------------|-------------------------------------------------|-------------------------|---------------------|-------------|
| porte 👻 |                                       |                                                 |                         |                     | Desconexión |
| , in    |                                       |                                                 |                         |                     |             |
|         | Trabajos fin grado y prácticas empres | a > Inscripción > Inscripción alumno            |                         |                     |             |
|         |                                       |                                                 |                         |                     |             |
| ales    | Inscripción de ofertas                |                                                 |                         |                     |             |
|         |                                       |                                                 | DATOS DE LA SOLICITUD   |                     |             |
|         |                                       |                                                 |                         |                     |             |
|         | Turno para la realización de la       | práctica Seleccionar 🗸                          |                         |                     |             |
|         | Periodo para realizar la práctic      | a Seleccionar 🗸                                 |                         |                     |             |
|         |                                       |                                                 |                         |                     |             |
|         |                                       |                                                 | RECAS CONCEDIDAS        |                     |             |
|         |                                       |                                                 |                         |                     |             |
|         |                                       |                                                 |                         |                     |             |
|         |                                       |                                                 |                         |                     |             |
|         |                                       |                                                 |                         |                     |             |
|         |                                       |                                                 |                         | 6 512               |             |
|         |                                       |                                                 |                         |                     |             |
|         |                                       |                                                 | OTROS ESTUDIOS          |                     |             |
|         |                                       |                                                 |                         |                     |             |
|         |                                       |                                                 |                         |                     |             |
|         |                                       |                                                 |                         |                     |             |
|         |                                       |                                                 |                         |                     |             |
|         |                                       |                                                 |                         | 512                 |             |
|         |                                       |                                                 |                         |                     |             |
|         |                                       |                                                 | EXPERIENCIA LABORAL     |                     |             |
|         |                                       |                                                 |                         |                     |             |
|         |                                       |                                                 |                         |                     |             |
|         |                                       |                                                 |                         |                     |             |
|         |                                       |                                                 |                         |                     |             |
|         |                                       |                                                 |                         | 512                 |             |
|         |                                       |                                                 |                         |                     |             |
|         |                                       |                                                 | INTERESES PROFESIONALES |                     |             |
|         |                                       |                                                 |                         |                     |             |
|         |                                       |                                                 |                         |                     |             |
|         |                                       |                                                 |                         |                     |             |
|         |                                       |                                                 |                         |                     |             |
|         |                                       |                                                 |                         |                     |             |
|         |                                       |                                                 |                         |                     |             |
|         |                                       |                                                 | □ OTROS                 |                     |             |
|         | Permiso de conducir                   |                                                 |                         |                     |             |
|         | Vehículo propio                       |                                                 |                         |                     |             |
|         | Otra información de interés           |                                                 |                         |                     |             |
|         |                                       |                                                 |                         |                     |             |
|         |                                       |                                                 |                         |                     |             |
|         |                                       |                                                 |                         |                     |             |
|         |                                       |                                                 |                         | @ 512               |             |
|         |                                       |                                                 |                         |                     |             |
|         |                                       |                                                 | CARACTERÍSTICAS CV      |                     |             |
|         |                                       |                                                 | INIVEL DE IDIOMAS       |                     |             |
|         |                                       |                                                 |                         |                     |             |
|         | Inglés                                | Seleccionar 🗸                                   |                         |                     |             |
|         | Francés                               | Seleccionar 🗸                                   |                         |                     |             |
|         | Alemán                                | Seleccionar 🗸                                   |                         |                     |             |
|         | Portugués                             | Seleccionar V                                   |                         |                     |             |
|         |                                       | Seleccionar 🗸                                   |                         |                     |             |
|         | Italiano                              |                                                 |                         |                     |             |
|         | Italiano<br>Ruso                      | Seleccionar 🗸                                   |                         |                     |             |
|         | Italiano<br>Ruso<br>Chino             | Seleccionar 🗸<br>Seleccionar 🗸                  |                         |                     |             |
|         | Italiano<br>Ruso<br>Chino<br>Griego   | Seleccionar V<br>Seleccionar V<br>Seleccionar V |                         |                     |             |

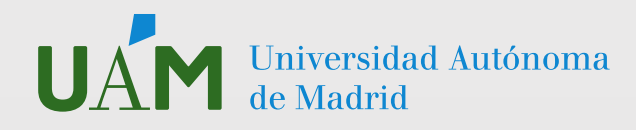

**PASO 7** Al finalizar de cumplimentar tu CV en SIGMA, haz clic en "Aceptar" y la plataforma te generará un **RESGUARDO** que te puedes imprimir o guardar. El resguardo significa que te has inscrito correctamente y no hace falta que lo envíes a la OPE porque la información queda guardada en el sistema.

|                                   |     |                                                                                                    | Trab.Fin Estudios y Pr.Empresa Usuario/a |               |
|-----------------------------------|-----|----------------------------------------------------------------------------------------------------|------------------------------------------|---------------|
| Mis Aplicacion                    | nes | Soporte 👻                                                                                            |                                          | Desconexión 🧯 |
| Inscripción<br>Inscripción alumno | 3   | Trabajos fin grado y prácticas empresa > Inscripción > Inscripción alumno                            |                                          |               |
|                                   |     | Resguardo inscripcion ofertas                                                                        |                                          |               |
| Asignación                        |     |                                                                                                    | Bloquear                                 |               |
|                                   |     |                                                                                                    | comentario compartir                     |               |
|                                   |     |                                                                                                    | -                                        |               |
|                                   |     |                                                                                                    | Fecha: 28/07/2016                        |               |
|                                   |     |                                                                                                    |                                          |               |
|                                   |     | Resquardo inscripción ofertas                                                                        | =                                        |               |
|                                   |     |                                                                                                    |                                          |               |
|                                   |     | DATOS DEL ALUMNO                                                                                     |                                          |               |
|                                   |     | Alumno Plan                                                                                          |                                          |               |
|                                   |     | Centro Estudios                                                                                      |                                          |               |
|                                   |     | DATOS DE LA CONVOCATORIA                                                                             |                                          |               |
|                                   |     | Año académico 2016/2017-0 Periodo Anual                                                              |                                          |               |
|                                   |     | Convocatoria OFICINA DE PRÁCTICAS EXTERNAS: Nº de opciones 10<br>PRÁCTICAS EXTRACURRICULARES 2016/17 |                                          |               |
|                                   |     | Ofertas inscritas                                                                                    |                                          |               |
|                                   |     | Nº de preferencia Oferta                                                                             | Remunerada                               |               |
|                                   |     | 1 BOLSA DE PRÁCTICAS EXTRACURRICULARES OPE 2018-17                                                   | No                                       |               |

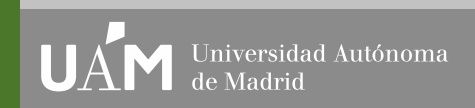

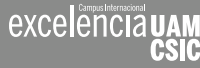

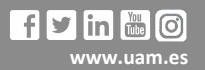